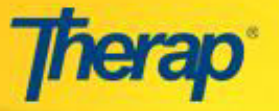

Los usuarios necesitan el rol de *Aprobar GER* para poder aprobar los Reportes de Eventos Generales (GER) que tengan un estado *Pendiente de Aprobación*, o enviarlos de vuelta a los peticionarios para ser editados. También son capaces de realizar cambios en ellos de acuerdo a sus requerimientos.

Los GER sometidos (con estado *Pendiente de Aprobación*) y también los GER guardados (con estado de *En Preparación*) se mantienen en la lista de **GER por Aprobar** de los usuarios. Para aprobar o devolver GER, por favor siga los pasos que se mencionan a continuación:

 Seleccione el enlace Aprobar en el Informe de Eventos Generales, dentro de la sección de Tareas en su Página Principal. Esto le llevará a la página lista de GER por Aprobar.

| To Do      | Modules                                     | Coι | ints   |
|------------|---------------------------------------------|-----|--------|
| Individual | 🔶 General Event Report (GER) - New   Search |     |        |
| Health     | Worklist<br>Review                          |     | 1<br>5 |
|            | Approve                                     | 2   | 5      |

El conteo al lado del enlace de Aprobar muestra el número de GER que necesitan ser aprobado. También puede utilizar el enlace de Búsqueda para localizar el reporte que desea aprobar.

 Seleccione el reporte en particular que desea aprobar desde la lista de GER por Aprobar. Esto le llevará a la página de Reportes de Eventos Generales (GER) que contiene los detalles del evento(s).

|            |                                                      |                         |                                        |              |                                           | GER Appro                                    | ve L            | ist                                   |                                           |                      |    |                   |         |   |
|------------|------------------------------------------------------|-------------------------|----------------------------------------|--------------|-------------------------------------------|----------------------------------------------|-----------------|---------------------------------------|-------------------------------------------|----------------------|----|-------------------|---------|---|
|            | This list will only show th that you have selected a | e events<br>Il events i | that you selected<br>that require your | on g<br>atte | your 'My Profile' p<br>ntion. You will be | bage. There may be of<br>able to change your | ther e<br>prefe | events waiting fo<br>rences from your | r you to review, a<br>' 'My Profile' page | pprove, or follow-up | po | n. Please make su | ire     |   |
| For        | n ID 🗢                                               | NL 🕈                    | Individual                             | \$           | Summary 🗢                                 | Program                                      | ٠               | Entered ≑<br>By                       | Event 👻                                   | Status 4             | •  | Report 🔶<br>Date  | Reviews | ۰ |
| GER        | -DEMOCT-9C62C3X2VX                                   | -                       | Active, Mary                           |              | Injury                                    | 1st Street Group<br>Home                     |                 | Helper, Ray                           | 10/04/2011                                | Pending<br>Approval  |    | 10/04/2011        | 0       |   |
| GER<br>9BX | R-DEMOCT-<br>C2BBLWWJ                                | L                       | Johnson,<br>Isabella                   |              | Injury                                    | 1st Street Group<br>Home                     |                 | Helper, Ray                           | 09/19/2011                                | In Prep              |    | 09/29/2011        | 0       |   |
| 2 items    | s found, displaying all items.                       |                         |                                        |              |                                           |                                              |                 |                                       |                                           |                      |    |                   |         | 1 |
| NL: No     | tification Level- L: Low M: Med                      | lium H: Hi              | gh                                     |              |                                           | Back to FirstPage Exp                        | ort to E        | Excel                                 |                                           |                      |    |                   |         |   |

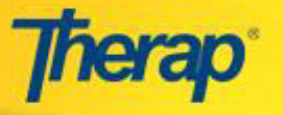

## Aprobar un GER

 Seleccione el botón "Aceptar" situado en la parte inferior de la página de Reportes de Eventos Generales (GER).

|                                             | Submitted By: Ray Helper<br>Last Updated By: Ray Help | on 09/25/2011 08:06 AM<br>er on 09/25/2011 08:09 AM |                              |
|---------------------------------------------|-------------------------------------------------------|-----------------------------------------------------|------------------------------|
|                                             | Update                                                | To view the undates made t                          |                              |
| Profile Information –                       |                                                       | this report, click here                             | Jump to                      |
| Individual Name:                            | Mary Active, 456                                      |                                                     |                              |
| Program Name:                               | 1st Street Group Home                                 | Site Name:                                          | Therap                       |
| Report Date:                                | 09/25/2011                                            | Time Zone:                                          | US/E about this section      |
| Event Information                           |                                                       |                                                     |                              |
|                                             |                                                       |                                                     | Jump to                      |
| Event Date                                  | 09/25/2011                                            | Jump to                                             | $\overline{} \times \otimes$ |
| If not at responsible progr                 | ram:                                                  | Profile                                             |                              |
| Describe what happened l                    | before the event:                                     | Event                                               |                              |
| Location Address                            |                                                       | Notification                                        | p jump this section          |
| Street 1: Street 2:                         |                                                       | State Information<br>Actions Taken                  |                              |
| City: County:                               |                                                       | Review/Followup                                     |                              |
| State: ZIP:                                 |                                                       | External Attachment                                 |                              |
| Phone: Fax:                                 |                                                       |                                                     |                              |
| Other Event Information                     |                                                       |                                                     | 6                            |
| Event Type: Accident no                     | apparent injury                                       |                                                     |                              |
| Front Three Of the                          | 0 m                                                   |                                                     |                              |
| This event was: Ohser                       | ved                                                   |                                                     |                              |
|                                             | om                                                    |                                                     |                              |
| Specific Location: Bedroo                   |                                                       |                                                     |                              |
| Specific Location: Bedroo<br>Event Summary: |                                                       |                                                     |                              |

| Temporary PDF(s)                    |                                 |                       |      |                   |                |
|-------------------------------------|---------------------------------|-----------------------|------|-------------------|----------------|
| Display Printable (PDF)             |                                 |                       |      |                   |                |
| Therap Incident Report (Without Ima | aes)                            |                       |      |                   |                |
| Therap Incident Report (With Images | )                               |                       |      |                   |                |
|                                     | Click to Approve<br>this report |                       |      |                   | Next           |
|                                     |                                 |                       |      |                   | 1.0000.00      |
| Cancel                              | Edit this GER Approv            | e Return To Submitter | Save | Display Printable | Send via SComm |

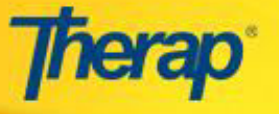

 Aparecerá un mensaje confirmando que el reporte ha sido aprobado. Una vez aprobado, el reporte no volverá a aparecer en la lista de GER por Aprobar. Usted podrá encontrar el informe utilizando el enlace de Búsqueda.

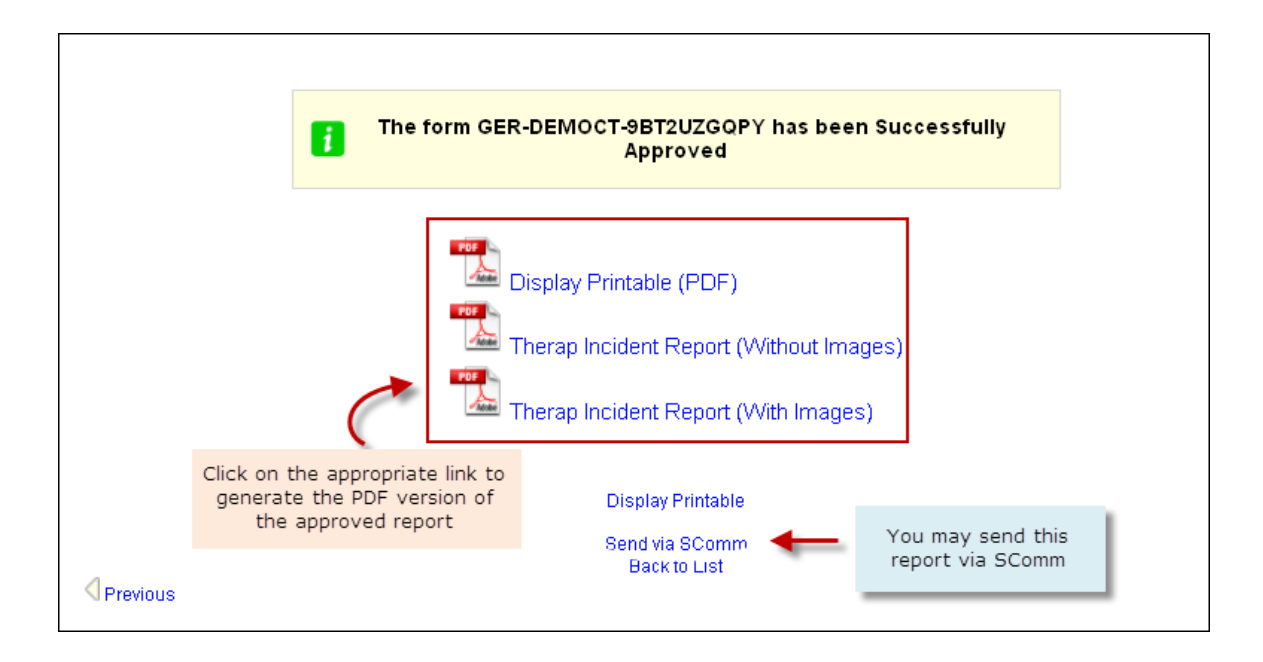

## **Devolver GER al Remitente**

 Si desea devolver un reporte sometido para la modificación del mismo, haga clic en la opción de "Devolver al Remitente" disponible en la parte inferior de la página de **Reportes de Eventos** Generales (GER).

| Temporary PDF(s)                        |                       |                                  |                |
|-----------------------------------------|-----------------------|----------------------------------|----------------|
| Display Printable (PDF)                 |                       |                                  |                |
| Therap Incident Report (Without Images) |                       |                                  |                |
| Therap Incident Report (With Images)    |                       |                                  |                |
|                                         | Click to Return this  |                                  | -              |
|                                         | report to Submitter   |                                  | Next 问         |
|                                         |                       |                                  |                |
| Cancel Edit this GER                    | Approve Return To Sub | bmitter) Save) Display Printable | Send via SComm |

A Encontrará la opción de "Devolver al Remitente" en los GER con estado de "Espera de Aprobación".

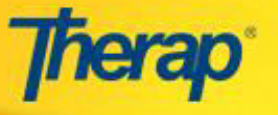

2. Usted recibirá un mensaje de confirmación en la página siguiente y el reporte volverá a la lista de trabajo del con el estado *Devuelto*.

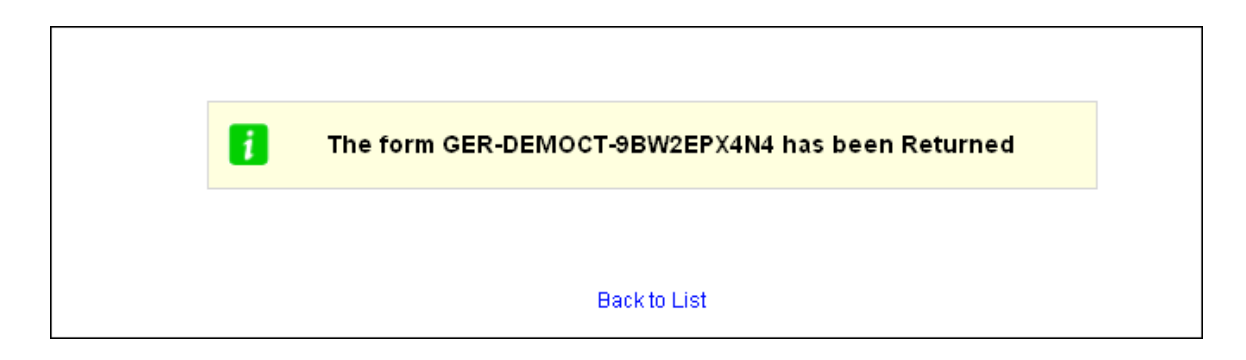

Al devolver el GER al remitente, es posible añadir T-Notes al informe, señalando los cambios que le gustaría que sean incorporados, al seleccionar el enlace "Nuevo T-Note" en la parte superior de la página. Todos los T-Notes añadidos al GER serán eliminados una vez que el GER sea aprobado.

## **Otras Opciones**

1. Mientras aprueba el GER, puede realizar otras tareas seleccionando la opción apropiada disponible en la parte inferior de los **Reportes de Eventos Generales (GER)**.

| Temporary PDF(s)                    |                       |                     |                |                           |
|-------------------------------------|-----------------------|---------------------|----------------|---------------------------|
| Display Printable (PDF)             |                       |                     |                |                           |
| Therap Incident Report (Without Ima | qes)                  |                     |                |                           |
| Therap Incident Report (With Images | )                     |                     |                |                           |
|                                     |                       |                     |                |                           |
|                                     |                       |                     |                | Next ▷                    |
|                                     |                       |                     |                |                           |
| K Back Cancel                       | Edit this GER Approve | Return To Submitter | Save Display P | rintable) Send via SComm) |

2. Puede imprimir los PDF temporeros de los GER. Hay dos opciones disponibles - una con imágenes y otra sin imágenes.

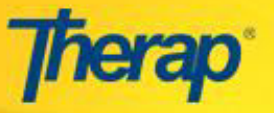

 Actualizaciones en Therap 2014.7: Cuando los usuarios generan un PDF para un GER con "Otro" tipo de evento, el campo de **Detalles del Evento (si alguno)** capturará la información de todos los campos personalizados que no sean el Subtipo de eventos. La siguiente imagen muestra la sección del PDF.

| Notification Level: High                                                  |                          |
|---------------------------------------------------------------------------|--------------------------|
| Generated from Therap 'General Event Reports' by<br>on 11/18/14 02:07 AM. | Page 1                   |
|                                                                           | Confidential Information |
| Event-Other(Altercation)                                                  |                          |
| Form ID: GER-SQANY-CDD25LW8EMULJ                                          |                          |
|                                                                           |                          |
| Event Subtype(if any): Staff/Individual                                   |                          |
| Fvent Details(if any): Individual was: Aggressor                          |                          |
| Event Time: 12:08 am                                                      |                          |
| Event was: Observed                                                       | -                        |
| specific Location.                                                        |                          |

 Actualizaciones en Therap 2014.7: El PDF de Reporte de Incidentes GER para el evento 'Restricción Relacionada al Comportamiento' ahora contiene una sección para Explotación y Tipos de Restricción.

| 3. General Information                                                                      |                                                                                                    |                                                 |
|---------------------------------------------------------------------------------------------|----------------------------------------------------------------------------------------------------|-------------------------------------------------|
| Abuse Suspected?: No<br>Type of Abuse:                                                      |                                                                                                    |                                                 |
| Neglect Suspected?: No<br>Type of Neglect:                                                  |                                                                                                    |                                                 |
| Exploitation Suspected?: No<br>Type of Exploitation:                                        |                                                                                                    |                                                 |
| Weather Friday Court of Courts - Theorem - Theorem                                          | and the second second sec |                                                 |
| Reporter's Relationship<br>to Individual: Family                                            |                                                                                                    |                                                 |
| Notification Level: Low                                                                     |                                                                                                    |                                                 |
| Generated from Therap 'Gener                                                                | al Event Reports' by GER Submit, Tester, Therap Software Quality Ass<br>on 11/17/14 11:55 PM.                                                                                                    | Page 1                                          |
| Callenge and the second                                                                     | Con                                                                                                    | fidential Information                           |
| Event - R                                                                                   | Con<br>Restraint Related to Behavio                                                                                                    | fidential Information                           |
| Event - R<br>Form<br>1. General Information                                                 | Con<br>Restraint Related to Behavio                                                                                                    | fidential Information                           |
| Event - R<br>Form<br>1. General Information                                                 | Con<br>Con<br>Con<br>Cestraint Related to Behavio<br>ID: GER-SQANY-CAT2RY6V6XZQ3<br>Status: PRC/HRC approved<br>Injury caused by Restraint: No<br>Monitoring, at least every 30 min<br>Exercise, at least 10 mins every 4                                                                                                    | fidential Information<br>DT<br>s: No<br>our: No |
| Event - R<br>Form<br>1. General Information<br>2. Witness                                   | Con<br>Con<br>Cestraint Related to Behavio<br>h ID: GER-SQANY-CAT2RY6V6XZQ3<br>Status: PRC/HRC approved<br>Injury caused by Restraint: No<br>Monitoring, at least every 30 min<br>Exercise, at least 10 mins every h                                                                                                    | fidential Information<br>DT<br>s: No<br>our: No |
| Event - R<br>Form<br>1. General Information<br>2. Witness<br>1.                             | Con<br>Cestraint Related to Behavio<br>ID: GER-SQANY-CAT2RY6V6XZQ3<br>Status: PRC/HRC approved<br>Injury caused by Restraint: No<br>Monitoring, at least every 30 min<br>Exercise, at least 10 mins every h<br>2.                                                                                                    | fidential Information<br>DT<br>s: No<br>our: No |
| Event - R<br>Form<br>1. General Information<br>2. Witness<br>1.<br>3.                       | Con<br>Cestraint Related to Behavio<br>TD: GER-SQANY-CAT2RY6V6XZQ3<br>Status: PRC/HRC approved<br>Injury caused by Restraint: No<br>Monitoring, at least every 30 min<br>Exercise, at least 10 mins every h<br>2.                                                                                                    | fidential Information<br>DT<br>S: No<br>our: No |
| Event - R<br>Form<br>1. General Information<br>2. Witness<br>1.<br>3.                       | Con<br>Cestraint Related to Behavio<br>ID: GER-SQANY-CAT2RY6V6XZQ3<br>Status: PRC/HRC approved<br>Injury caused by Restraint: No<br>Monitoring, at least every 30 min<br>Exercise, at least 10 mins every h<br>2.                                                                                                    | fidential Information<br>DT<br>s: No<br>our: No |
| Event - R<br>Form<br>1. General Information<br>2. Witness<br>1.<br>3.<br>4. Restraint Types | Con<br>Cestraint Related to Behavio<br>ID: GER-SQANY-CAT2RY6V6XZQ3<br>Status: PRC/HRC approved<br>Injury caused by Restraint: No<br>Monitoring, at least every 30 min<br>Exercise, at least 10 mins every h<br>2.                                                                                                    | fidential Information<br>DT<br>s: No<br>our: No |

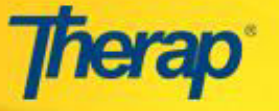

- 3. Para editar otras secciones del reporte, seleccione la opción de 'Editar este GER'. Esto abrirá el formulario GER en modo de edición donde podrá hacer los cambios necesarios.
- 4. Luego de hacer los cambios necesarios, seleccione la opción de "Guardar" para guardar los mismos
- Para obtener una versión imprimible del reporte puede seleccionar la opción 'Mostrar Versión Imprimible'. Esta opción también aparece como el primer PDF en la sección de 'PDF Temporero(s)'.
- 6. 'Enviar mediante SComm' le permite enviar este GER como un archivo adjunto en un mensaje SComm.

▲ Si el GER está en estado de *En-Preparación*, usted podrá encontrar la opción de "Someter" en la parte inferior de la página.